# Informar Medidor de Energia por Rota

Esta funcionalidade tem como objetivo informar o medidor de energia por rota, podendo ser acessada no caminho: GSAN > Micromedição > Informar Medidor de Energia por Rota.

### Observação

Informamos que os dados exibidos nas telas a seguir são fictícios, e não retratam informações de clientes.

O sistema apresenta, inicialmente, uma tela para que seja informada a Localidade; o Setor Comercial; e a Rota.

O sistema seleciona os imóveis que pertencem à localidade, setor comercial e rota informados, apresenta uma nova tela, exibindo na parte superior a descrição da empresa responsável pela leitura da rota selecionada, a identificação do grupo de faturamento, a identificação da localidade, o código do setor comercial e o código da rota.

O sistema filtra os imóveis com situação de água ativa nas situações ligados, em análise, cortados e suprimidos de água, os imóveis apenas com esgoto na situação de ligado, fora de uso e tamponado.

O sistema apresenta também os imóveis selecionados, conforme os critérios informados acima, ordenando por inscrição, exibindo para cada imóvel:

- Inscrição:
  - Localidade;
  - Setor Comercial;
  - Número da Quadra;
  - Número do Lote do Imóvel;
  - Número do Sublote do Imóvel.
- Matrícula;
- Sequencial da Rota;
- Número do medidor de energia, no máximo, 10 caracteres (Opcional)

O sistema exibe a mensagem de sucesso "Medidor de energia atualizado com sucesso".

Verifica existência da localidade

 Caso o código da localidade informada não exista no sistema, com indicador de uso igual a ativo, será exibida a mensagem "Localidade inexistente".

Verifica existência do setor comercial

- Caso o código do setor comercial informado não exista no sistema, com indicador de uso igual a ativo, será exibida a mensagem "Setor Comercial inexistente".
- Caso o código do setor comercial informado não pertença à localidade informada, será exibida a mensagem "Setor Comercial não pertence à localidade informada «xxxxxxxx da localidade

#### informada»".

Verifica existência da rota

- Caso o código da rota informada não exista no sistema, com indicador de uso igual a ativo, será exibida a mensagem "Rota inexistente".
- Caso o código da rota informada não pertença ao setor comercial informado, será exibida a mensagem "Rota não pertence ao setor comercial informado «xxxxxxxxx do setor comercial informado»".

Valida número do contador de energia

O numero informado será validado, para verificar sua existência, com base nos números fornecidos pela companhia de energia elétrica. Caso o numero do contador não esteja no sistema, será exibida a mensagem "Numero de medidor inexistente".

| Informe os dados e clique no botão Filtrar. |         |                                        |                  |                            |  |
|---------------------------------------------|---------|----------------------------------------|------------------|----------------------------|--|
| <b></b>                                     |         | Gsan -> Micromedic                     | ao -> Informar M | edidor de Energia por Rota |  |
| Informar Medidor                            | de En   | ergia por Rota                         |                  |                            |  |
| Para informar o Medidor d                   | e Enerc | ia por rota, informe os campos abaixo: |                  |                            |  |
| Localidade:*                                | 1       | AFOGADOS DA INGAZEIRA                  | Ø                |                            |  |
| Setor Comercial:*                           | 235     | 235                                    | 8                |                            |  |
| Código da Rota:*                            | 14      |                                        |                  |                            |  |
|                                             | * Camp  | os obrigatórios                        |                  |                            |  |
| Desfazer Cancelar                           |         |                                        |                  | Filtrar                    |  |
|                                             |         |                                        |                  |                            |  |
|                                             |         |                                        |                  |                            |  |
|                                             |         |                                        |                  |                            |  |
|                                             |         |                                        |                  |                            |  |
|                                             |         |                                        |                  |                            |  |
|                                             |         |                                        |                  |                            |  |

### **Preenchimento dos Campos**

| Campo              | Preenchimento dos Campos                                                                                                    |  |
|--------------------|----------------------------------------------------------------------------------------------------|--|
| Localidade(*)      | Campo obrigatório - Informe o código da localidade, com no máximo 3 (três)                                                                              |  |
|                    | dígitos, ou clique no botão 🕵, link Pesquisar Localidade, para selecionar a<br>localidade desejada. O nome da localidade será exibido no campo ao lado. |  |
|                    | Para apagar o conteúdo do campo, clique no botão 🛇 ao lado do campo em<br>exibição.                                                                     |  |
| Setor Comercial(*) | Campo obrigatório - Informe o código do setor comercial, com no máximo 3 (três)                                                                         |  |
|                    | dígitos,ou clique no botão 🖳, link Pesquisar Setor Comercial, para selecionar o setor desejado. O nome será exibido no campo ao lado.                   |  |
|                    | Para apagar o conteúdo do campo, clique no botão   ao lado do campo em<br>exibição.                                                                     |  |
| Código da Rota(*)  | Campo obrigatório - Informe o código da rota, com no máximo 5 (cinco) dígitos.                                                                          |  |
| Manter/Inserir     | Para Inserir os dados, marque na opção "Inserir".<br>Na opção "Manter", poderão ser alterados os dados na tela.                                         |  |

## Funcionalidade dos Botões

| Botão        | Descrição da Funcionalidade                                                                       |
|--------------|---------------------------------------------------------------------------------------------------|
| $\mathbf{Q}$ | Ao clicar neste botão, o sistema permite consultar um dado nas bases de dados.                    |
| 8            | Ao clicar neste botão, o sistema apaga o conteúdo do campo em exibição.                           |
| Filtrar      | Ao clicar neste botão, o sistema comanda a execução do filtro com base nos parâmetros informados. |
| Desfazer     | Ao clicar neste botão, o sistema desfaz o último procedimento realizado.                          |
| Cancelar     | Ao clicar neste botão, o sistema cancela a operação e retorna à tela principal.                   |

Clique aqui para retornar ao Menu Principal do GSAN

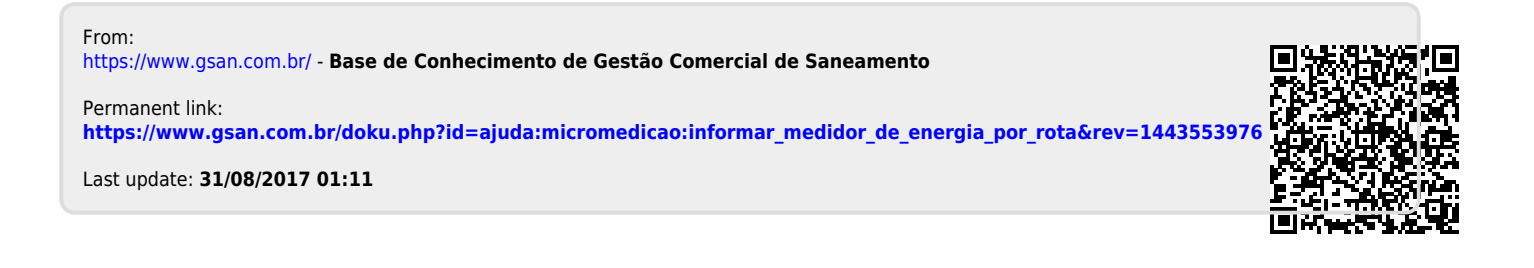